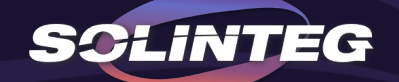

# SOLINTEG MONITORING INTRODUCTION

www.solinteg.com

2022.9.28

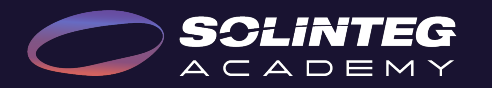

### INTEGRATE SOLAR INTELLIGENTLY

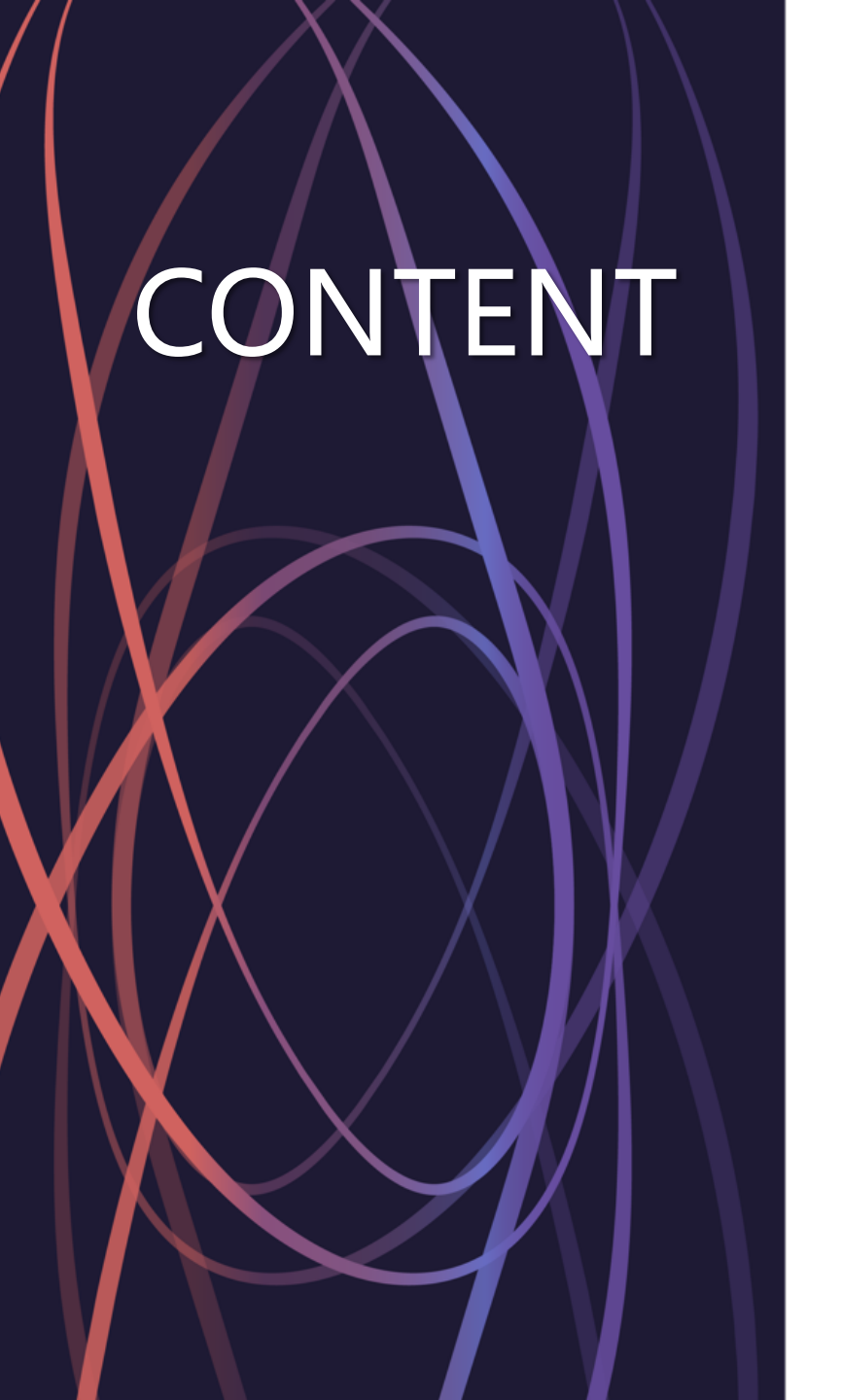

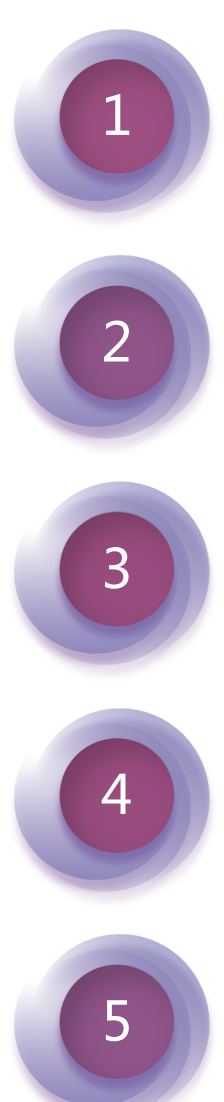

**Monitoring Introduction** 

**Solinteg-Cloud Operation** 

**Solinteg Operation** 

**SolintegSet Operation** 

**Development Plan** 

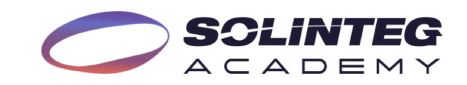

# Monitoring Introduction

### **Solinteg Monitoring Solutions**

Solinteg-Cloud

### Solinteg-App

SolintegSet-App

Solinteg Cloud is Solinteg's selfdeveloped official monitoring platform for end-users and distributors to monitor and manage their devices and plants. It features rich functions such as 24-hour load monitoring and devices and plants management, remote configuration and upgrading, organization management, Wifi configuration, etc.

WWW.SOLINTEG-CLOUD.COM

Solinteg App is the portable version of the Sointeg cloud, allowing people to install it on their phones for monitoring and management of their devices and plants anytime, anywhere.

•

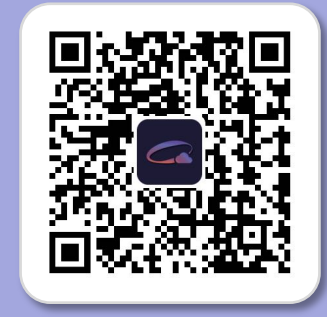

SolintegSet App is designed for quick configuration of Solinteg **hybrid** inverters, offering features such as safety code, battery brand and type, work mode and off-grid application settings, etc.

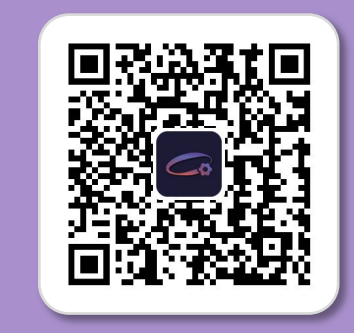

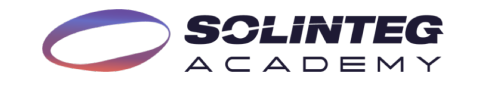

## Solinteg Monitoring Interfaces At A Glance

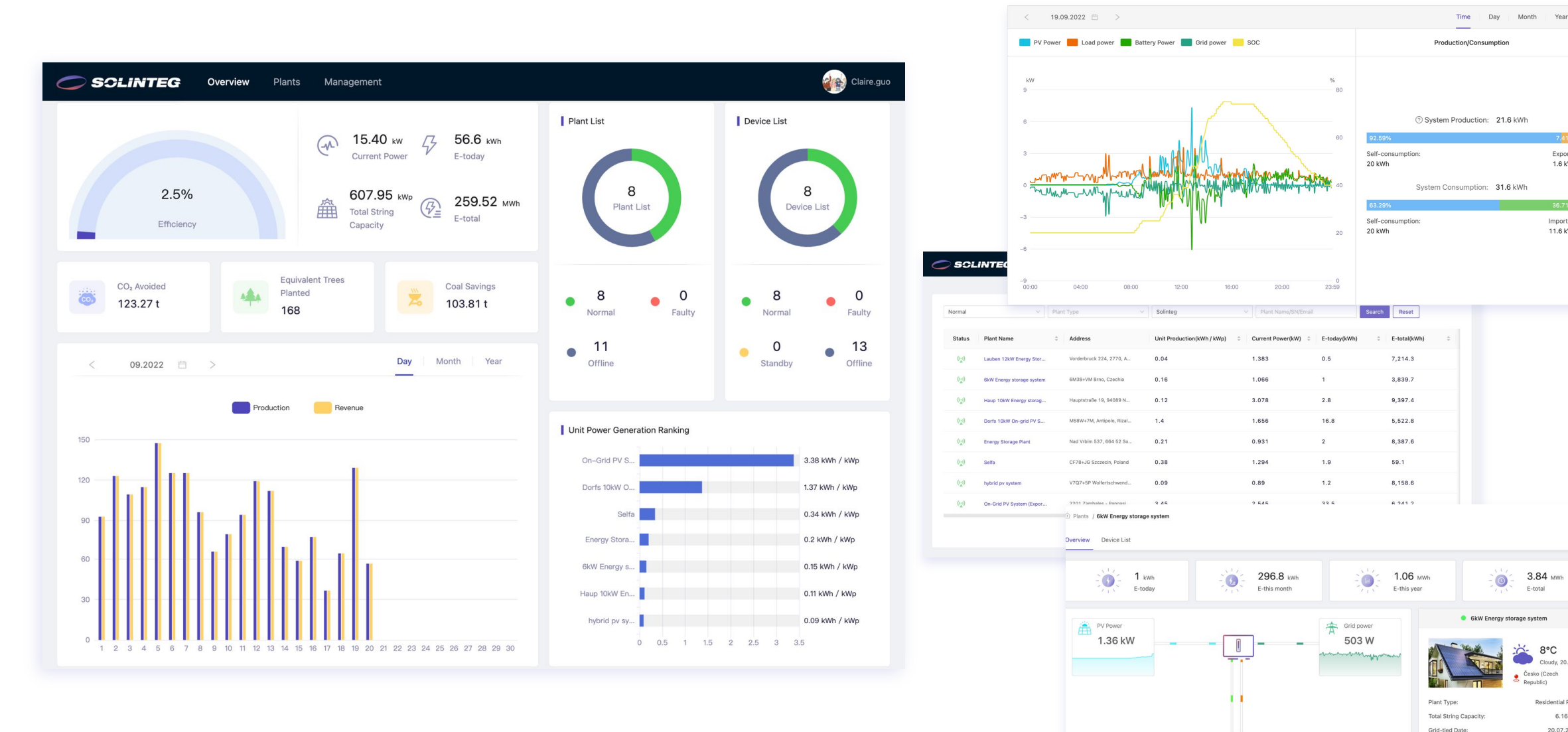

Export:

1.6 kWh

Import

3.84 MWh

8°C Cloudy, 20.09 Česko (Czeci Republic)

Residential Plant

6M38+VM Brno, Czechia

Address

Battery Power 25%

595 W Charg.

Load power

1.27 kW

6.16kWp

20.07.2018

E-total

11.6 kWh

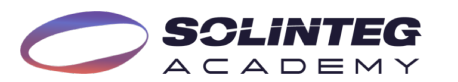

### Solinteg Monitoring Features

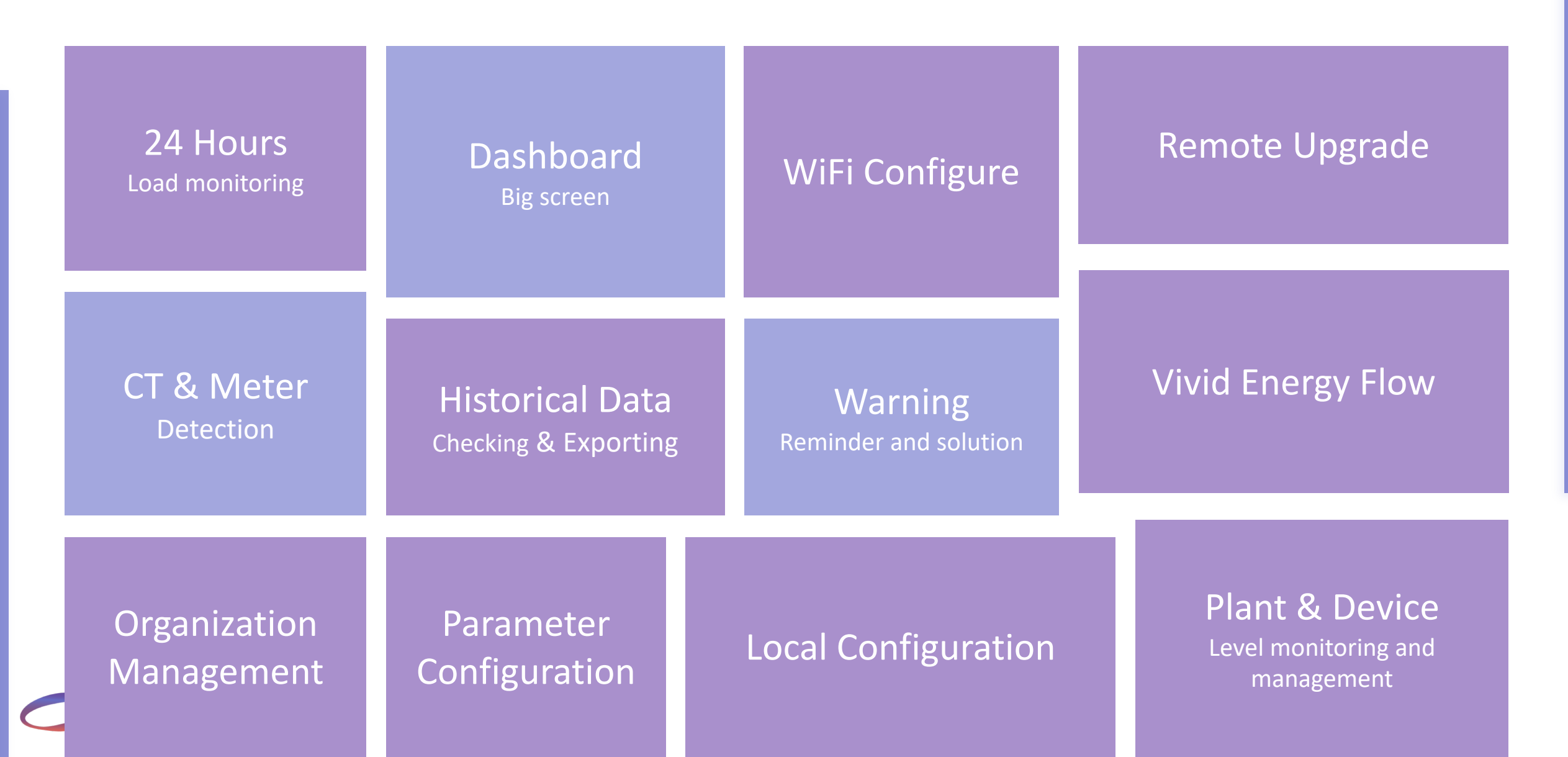

# Solinteg Cloud Operation

# Solinteg Cloud Operation Account Creation

### **Monitoring Platform Target Users**

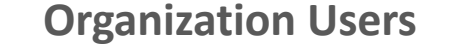

#### Owners

**Solinteg Technicians** 

Organization users mean company users such as distributor or installer who doesn't use the device directly but sell or install it to others. It's usually an integral team of many roles. The organization account only can be created by its parent organization and could have many roles in an account. Owners mean the person or the company who own the power plant and device for self-using and not for sale. Owner account can be registered by itself or created by the organization account. Solinteg technician account is allowed to monitor and manage all the sub-level accounts, plants, and devices from organizations and owners for convenient O&M purposes.

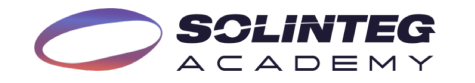

### **Account Registration-For Owners**

Two ways of acquisition of owner account

### Method 1

ACADEMY

- Access <u>https://www.solinteg-cloud.com/</u> for new account registration.
- Click "Create an account" .
- Input a working properly email address and your name.
- Click the "Send" button behind the verification code.
- Input the verification code received in your registered email.
- Set your own password according to the password requirements.
- Tick the box in front of the "Terms of Use" .
- Click the "Owner Registration" button.

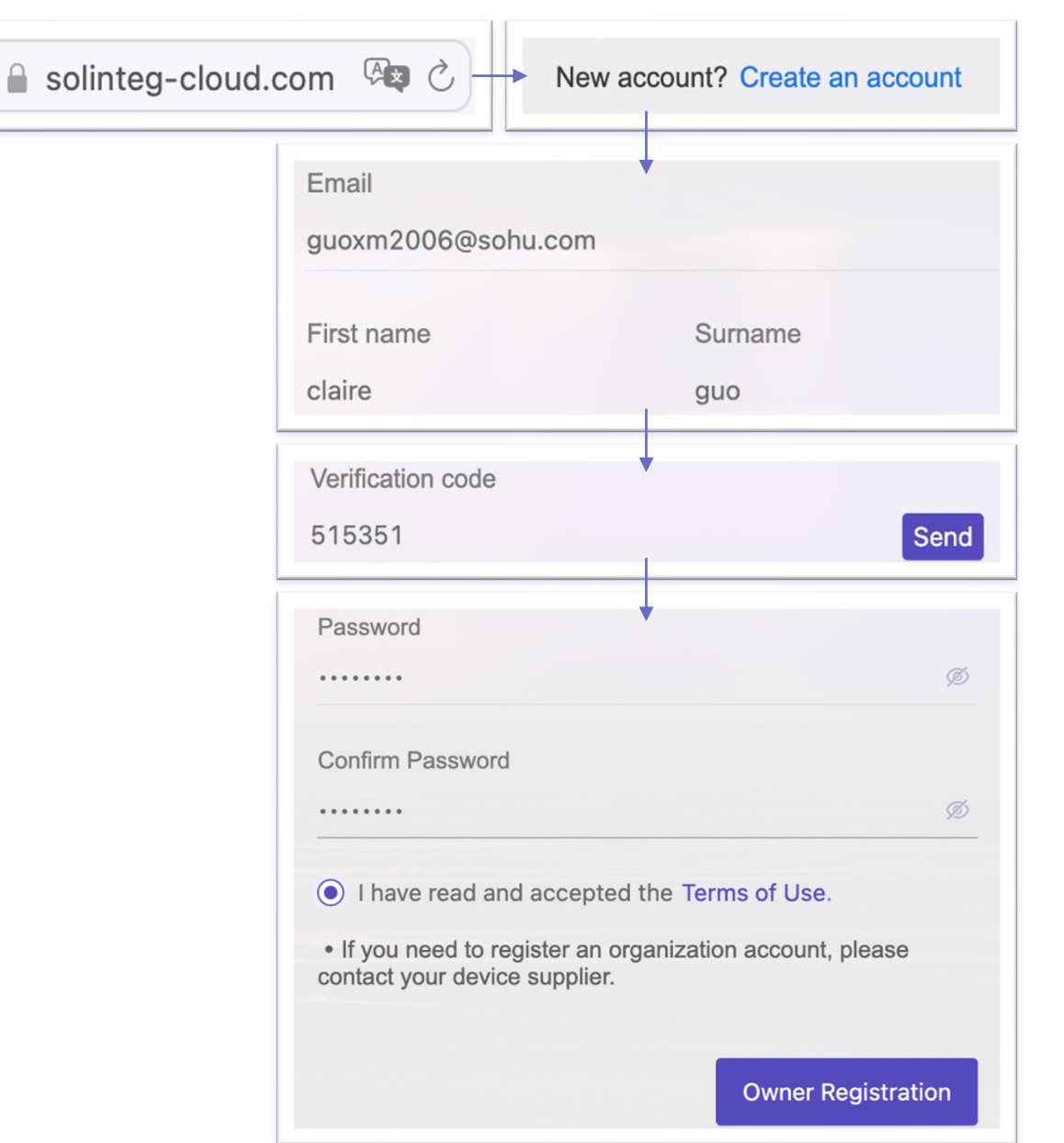

## **Account Configuration-For Owners**

### Method 1

- The system will take you to the new page "System Settings" after the registration succeeded.
- Set the "Timezone" of your location by click the down arrow or fuzzy search.
- Input the electricity price according to the feed-in-tariff policy or local electricity price.
- Set the electricity price currency unit.
- Select your preferred time format from the list.
- Click the "Next" button.
- Then you will go to the "Plants" page.

### System Settings

| ïmezone                  |                                  | ~                  |        |
|--------------------------|----------------------------------|--------------------|--------|
| lectricity Price Setting | Currency V                       | kWh                |        |
| ime Format               | Syst                             | em Settings        |        |
|                          | Timezone<br>Beijing(UTC+08:00)   |                    | V      |
|                          | Electricity Price Setting<br>0.6 | Currency<br>¥(CNY) | ∨ /kWh |
|                          | Time Format<br>DD.MM.YYYY        |                    | $\vee$ |
|                          |                                  |                    |        |

Next

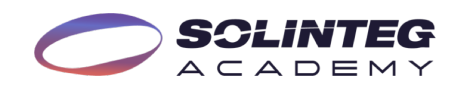

### **Account Creation-For Owners**

Create owner account and power plant at one time

### Method 2

- Sign in the distributor account.
- Move the cursor to "Management" and click "Plant Management".
- Click "Add Plant"
- Fill in the email of the owner of the power plant.
- Fill in the other blanks marked with asterisks such as plant name, plant type, and total string capacity, and click "Next".

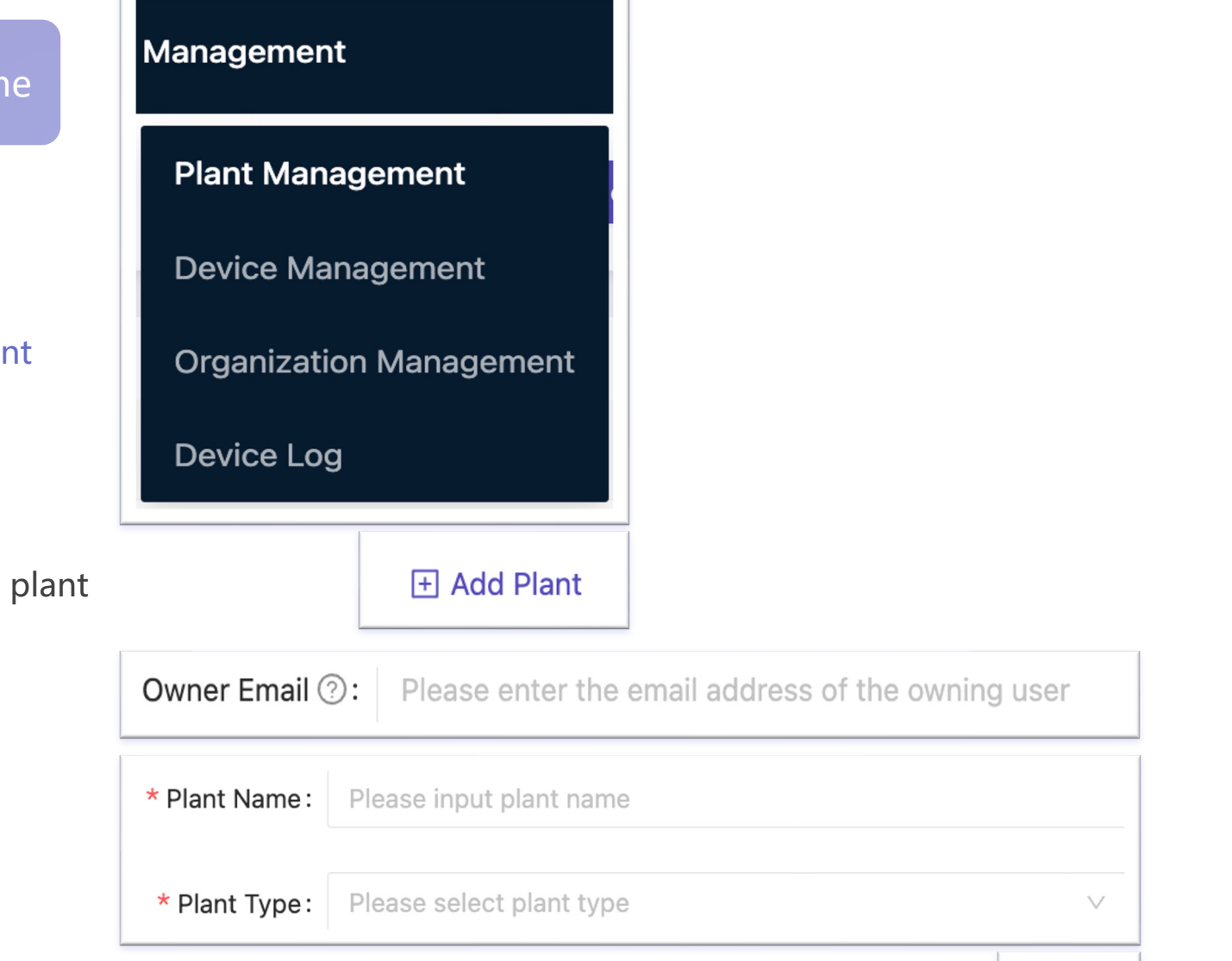

Next

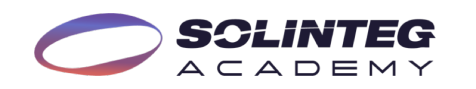

### **Account Creation-For Owners**

### Fill in the "Location" information

- Go to the next page of the "Location" setting.
- Select the plant located country or region by clicking the down arrow.
- Select the time zone of the plant location.
- Click the "Selection" button and a map will pop up, looking for the address on the map and double-click it. Or search the location by entering keywords in the search box.
- Click the "Confirm" button.
- Click the "Next" button.

| Add | Plant |
|-----|-------|
|     |       |

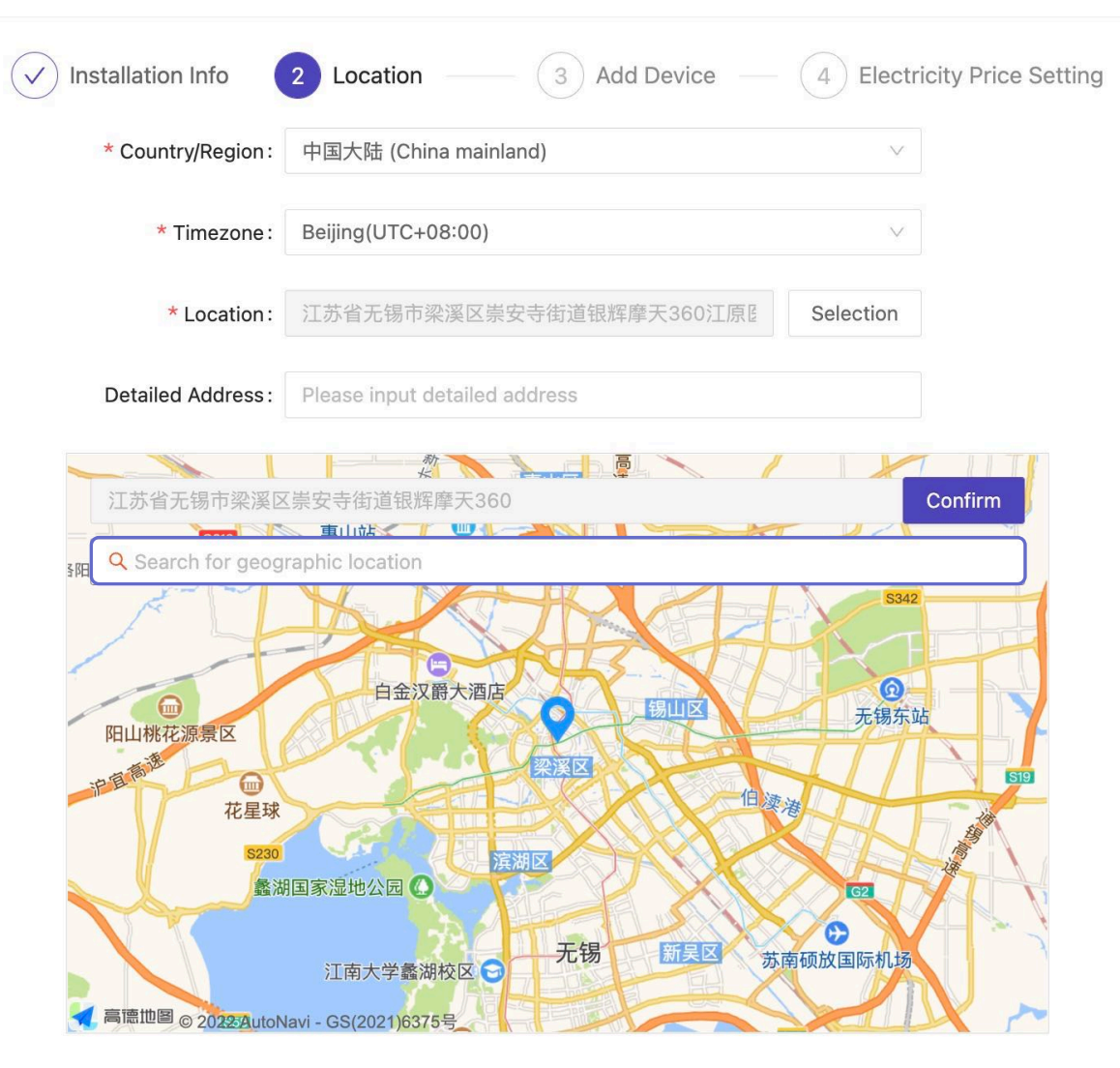

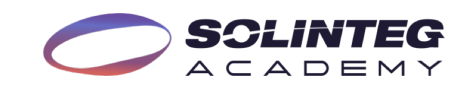

Х

### **Account Creation-For Owners**

### Add "Device" information

- Fill in the inverter SN and check code (you can find it in the nameplate on the right side of the inverter).
- Name the device.
- Click the "Next" button.

### Set "Electricity Price" information

- Set the electricity price according to the local subsidy policy or electricity price / Watt.
- Set the currency unit.

- Click the "Complete" button.
- An owner account with a plant inside is created successfully.

| Add Plant                    |                                  | Х                      |
|------------------------------|----------------------------------|------------------------|
| V Installation Info          | Location — 3 Add Device — 4 Elem | ctricity Price Setting |
| * SN :                       | 1002000106201055                 |                        |
| * Check Code:                | 358545                           |                        |
| * Device Name :              | test1                            |                        |
| Add Plant                    |                                  | Back Next X            |
| V Installation Info          | Location — 🗸 Add Device — 4 Elec | ctricity Price Setting |
| * Electricity Price Setting: | 0.6                              |                        |
| * Currency:                  | ¥(CNY)                           | 7                      |
|                              |                                  |                        |

Complete

## **Account Creation-For Organizations**

## The organization account only can be created by its parent organization

- Sign in the organization account.
- Move the cursor to "Management" and click "Organization Management".
- Click the "+" button.
- Fill in all the blanks marked with asterisks such as distributor company name, contact person, email, country, and address.
- Click the "OK" button.
- The registered email will receive a registration succeeded notice with account and password information.
- Inform the email owner of the organization to sign in its account according to the email content, then complete the system settings as we introduced on page 11.
- $\bigcirc$  **SCONTEG** nization account will appear in your account.

| Management                                                                                                    | Organization Management                                                                      |           |
|----------------------------------------------------------------------------------------------------|----------------------------------------------------------------------------------------------|-----------|
| Company Name/                                                                                                    | Email/Organization C <b>Q</b>                                                                |           |
| Create sub-organization                                                                                                 | 1                                                                                            | ×         |
| * Superior Distributor<br>Code                                                                                          | DB229000                                                                                     |           |
| * Company Name :                                                                                                    | ABC SOLAR                                                                                    |           |
| * Contact Person:                                                                                                    | Claire                                                                                       |           |
| * Email :                                                                                                    | 961200677@qq.com                                                                             |           |
| * Country/Region :                                                                                                    | 中国大陆 (China mainland) V                                                                      |           |
| * Detailed Address:                                                                                                    | beijing                                                                                      |           |
| Default password:                                                                                                    | SolarEnergy                                                                                  |           |
|                                                                                                    |                                                                                              | Cancel OK |
| * Company Name :<br>* Contact Person :<br>* Email :<br>* Country/Region :<br>* Detailed Address :<br>Default password : | ABC SOLAR<br>Claire<br>961200677@qq.com<br>中国大陆 (China mainland) ~<br>beijing<br>SolarEnergy | Cancel    |

Solinteg Cloud Operation Interface Introduction

### **Interface Introduction-Overview Of All Plants**

22 23 24 25 26 27 28 29 30

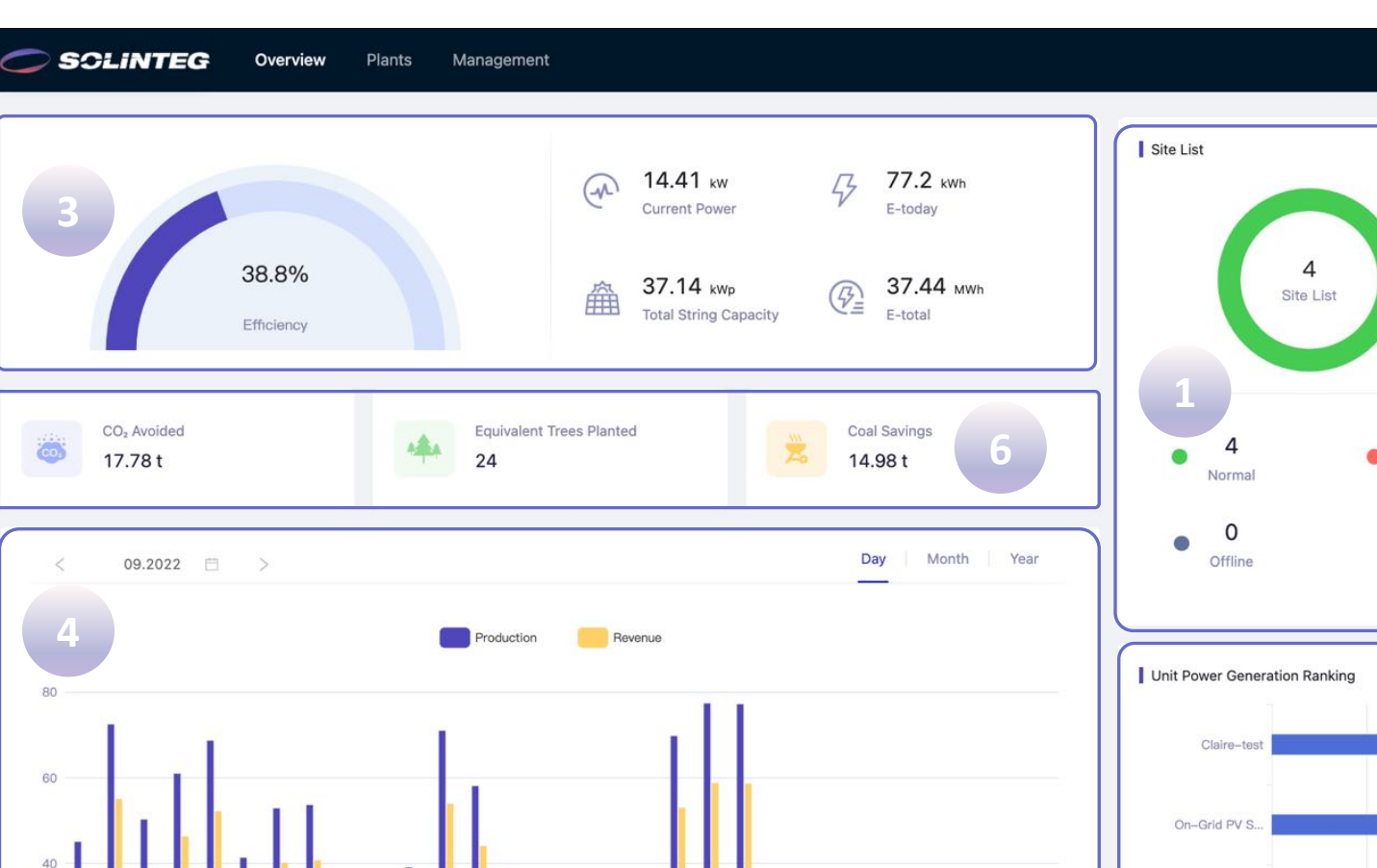

20 21

20

**SCLINTEG** 

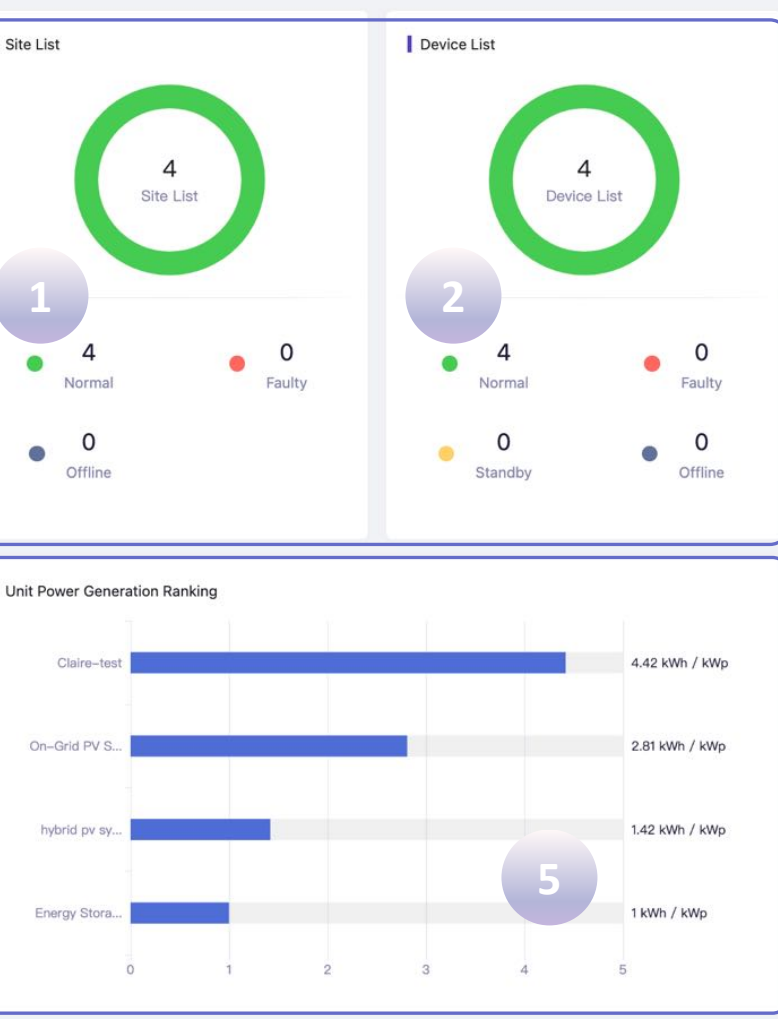

 All power plants are categorized and counted by the working status, the number in the circle is the normal plant quantity.

X wyy

- ② All devices in power plants are categorized and counted by the working status, the number in the circle is the normal working device quantity.
- ③ Power plant system performance by different counting periods.
- ④ PV generation column.
- (5) Plant generation ranking by unit performance.
- Environmental performance

### **Interface Introduction-Plants**

| 🥏 sol          | NTEG Overview Plants                 | Managen       | ent                  |                             |       |                                       |                   |                              |                         |
|----------------|--------------------------------------|---------------|----------------------|-----------------------------|-------|---------------------------------------|-------------------|------------------------------|-------------------------|
|                |                                      |               |                      |                             |       |                                       |                   |                              |                         |
| Plant Status   | V Plant Type                         |               | ∨ Wyy first lev      | el account v Plant Name/SN/ | Email | Search                                |                   |                              |                         |
| Status         | Plant Name 🌩 Add                     | ress          |                      | Unit Production(kWh / kWp)  | ÷   C | urrent Power(kW)                      | E-today(kWh)      | E-total(kWh)                 | Last update time        |
| ((-))<br>(*)   | Energy Storage Plant Nad             | Vrbím 537, 60 | 4 52 Sokolnice, C    | 0.88                        | 1     | .138                                  | 8.5               | 8,440.6                      | 10:15:10 22.09.2022     |
| ((-))          | hybrid pv system V7Q                 | 7+5P Wolferts | hwenden, Germany     | 1                           | 9     | .166                                  | 12.7              | 8,280.5                      | 2022-09-22T10:15:24     |
| ((-))          | On-Grid PV System (Export Limit) 220 | 1 Zambales -  | angasinan Rd, Iba,   | 3.67                        | 0     | .259                                  | 35.7              | 6,307.4                      | 2022-09-22T17:15:27     |
| ((-))<br>((-)) | Claire-test 江苏                       | 省无锡市梁溪臣       | 杨名街道中南路39            | 5.34                        | 0.    | .198                                  | 26.7              | 14,560.9                     | 2022-09-22T17:11:47     |
| Plant Sta      | tus V                                | 1             | Plant Type           | ~                           | 1     | Wyy first level acc                   | ount Q            | Plant Name/SN/Email          | Search                  |
| Normal         |                                      |               | Residential          | Plant                       |       | <ul> <li>Wyy first level a</li> </ul> | iccount           | Search a specific plant by t | he owner's email, plant |
| Faulty         |                                      |               | Utility Plant        | :                           |       | – test wyy 09                         | 15 V1.6           | name of senamumber           |                         |
| Offline        |                                      |               | C&I Plant            |                             |       |                                       | 2                 |                              |                         |
| Categorize     | plants by system working             | -             | Energy Storage Plant |                             |       | Categorize plants by                  | the organization, |                              |                         |
| status.        |                                      |               | Categorize pl        | ants by the plant type      | ]     | plants in an organiza                 | tion.             |                              |                         |

• All power plants your account manages will be listed on this page, and you can quickly sort them out by different

SOLINTEG

ACADEMY

## Interface Introduction-Overview Of A Single Plant

Plants / hybrid pv system

Overview Device List

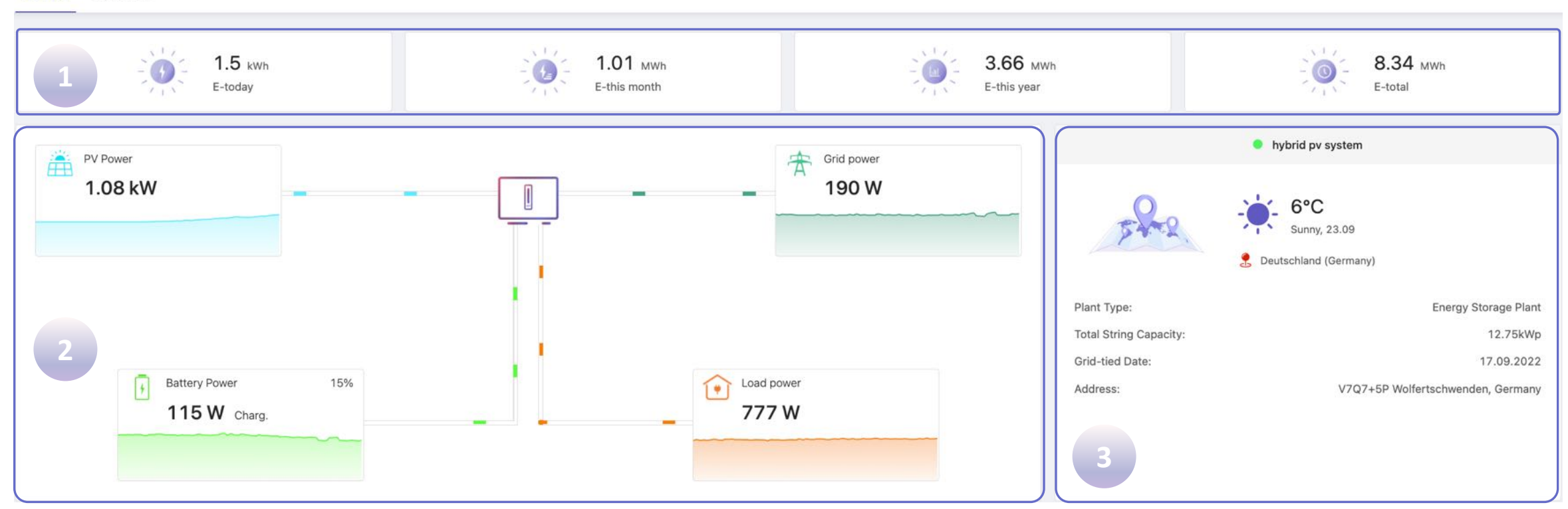

- ① Single plant energy generation is counted by day/month/year and lifetime.
- ② Energy flow animation, clearly show the system energy generation and consumption.
- ③ Plant basic introduction including address, type, weather, connection date and system capacity.

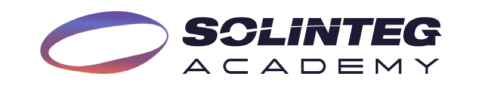

## Interface Introduction-Overview Of A Single Plant

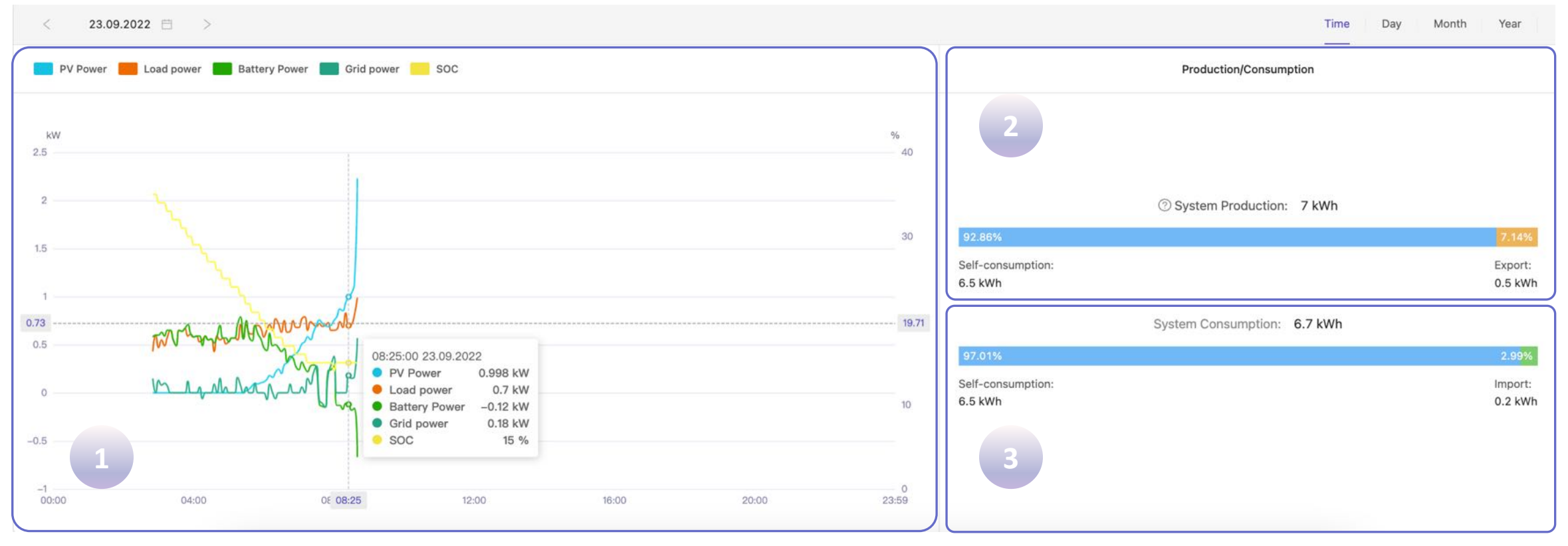

- ① Real-time power curve of each module in a single PV plant.
- ② The proportions of system production used for self-consumption and power export.
- ③ Your home appliances' energy consumption constitutions.
- ④ Load power = PV power + Battery power Grid power

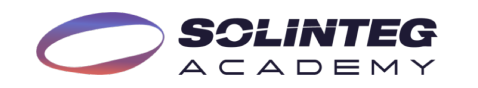

### Interface Introduction-Device List/Device Details

Plants / hybrid pv system

| Overview          | Device List         |                    |                |                    |                  |                |                         |     |            |            |           |             |                                      |
|-------------------|---------------------|--------------------|----------------|--------------------|------------------|----------------|-------------------------|-----|------------|------------|-----------|-------------|--------------------------------------|
| L                 | <u> </u>            |                    |                |                    |                  |                |                         |     |            |            |           |             |                                      |
| Status            | Device Name         | SM                 | 4              | F                  | Plant Name       |                | Device Type             | Sup | perior dev | vice       |           | Comm Method | Model                                |
|                   | hybrid 12           | 01                 | 12100102730    | 015C H             | nybrid pv system |                | Inverter                | 1   |            |            |           | WIFI        | MHT-12K-25                           |
| ← Real-time I     | nfo Historical info |                    |                |                    |                  |                |                         |     |            |            |           |             |                                      |
| Inverter basic pa | rameters            | 2022-09-23T11:09:0 | 4 Battery Par  | rameters           | 2022-0           | 09-23T11:09:04 | Inverter AC parameters  |     |            | 2022-09-23 | T11:09:04 |             |                                      |
| Device Status     |                     | Generatin          | g Battery mod  | del                |                  | -              |                         |     | L1         | L2         | L3        |             |                                      |
| Device Name       |                     | hybrid 1           | 2 Battery Sta  | itus               |                  | Normal         | AC Voltage(V)           | 23  | 32.5       | 232.6      | 231.8     | Clicl       | <pre>&lt; the "Device List" to</pre> |
| Device SN         |                     | 011210010273015    | C Battery Pow  | ver                |                  | -1.490 kW      | AC Current(A)           |     | 9.3        | 10.2       | 9         | cho         | al all daviess added to the          |
| Check Code        |                     | 41800              | 3 Battery Volt | tage               |                  | 238.5 V        | AC power(kW)            | 2   | 2.16       | 2.37       | 2.09      | cheo        | LK all devices added to the          |
| Device Model      |                     | MHT-12K-2          | 5 Battery Cur  | rrent              |                  | -6.4 A         | Back-Up load voltage(V) | 23  | 31.5       | 231.6      | 231.5     | pow         | ver plant.                           |
| Rated Power       |                     | 12.0 kV            | V Battery Ten  | nperature          |                  | 24.5 °C        | Back-Up load current(A) |     | 9.8        | 10.8       | 9.7       |             |                                      |
| Work Mode         |                     | General Mod        | e SOH          |                    |                  | 96.9 %         | Back-Up load power(kW)  | 2.  | .055       | 2.244      | 2.028     |             |                                      |
| Export Limit      |                     | 0                  | ff SOC         |                    |                  | 61.26 %        | Frequency(Hz)           | 49  | 9.98       | 49.98      | 49.98     |             |                                      |
| Total Hours       |                     | 4127               | H Charge curr  | rent limit         |                  | 30.0 A         |                         |     |            |            |           |             | (the "Davies Name" to                |
| Inverter Tempera  | ture                | 50.6 °             | C Discharge o  | current limit      |                  | 30.0 A         |                         |     |            |            |           | CIIC        | cine Device Name to                  |
| Current Power ①   |                     | 8.20 k             | v              |                    |                  |                |                         |     |            |            |           | cheo        | ck the detailed info of all          |
| Daily generation  | U                   | 11.00 kW           | n              |                    |                  |                |                         |     |            |            |           | cyct        | om modulos                           |
| E-total U         |                     | 0.48 MW            | n              |                    |                  |                |                         |     |            |            |           | Syst        | em modules.                          |
| PV Side           |                     |                    |                | 2022-09-23T11:09:0 | 4                |                |                         |     |            |            |           |             |                                      |
|                   |                     | Voltage(V) C       | urrent(A)      | Power(kW           | 0                |                |                         |     |            |            |           |             |                                      |
| PV1               |                     | 549.3              | 6.2            | 3.4                | 1                |                |                         |     |            |            |           |             |                                      |
| PV2               |                     | 551.8              | 8.6            | 4.7                | 5                |                |                         |     |            |            |           |             |                                      |

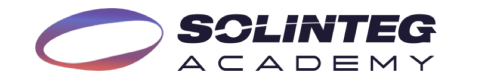

### Interface Introduction-Device Curve

| Real-time info                           | in the curve format.          |
|------------------------------------------|-------------------------------|
| Please select V < 21.09.2022 🗎 >         | Time Day Month Ye             |
| PV Panel                                 |                               |
| V Power                                  |                               |
| PV1 input current 12                     |                               |
| PV2 input current                        |                               |
| PV1 input voltage                        |                               |
| PV2 input voltage                        |                               |
| Battery                                  |                               |
| Battery Power More parameter curves      |                               |
| Battery Current can be generated by      |                               |
| Battery Voltage                          |                               |
| Inverter AC side Selecting them from the |                               |
| AC power list.                           |                               |
| On-Grid L1 current 6                     |                               |
| On-Grid L2 current                       |                               |
| On-Grid L3 current                       |                               |
| On-Grid L1 voltage                       |                               |
| On-Grid L2 voltage                       |                               |
| On-Grid L3 voltage                       |                               |
| On-Grid load                             |                               |
| Load power 2                             |                               |
| On-Grid Load L1 power                    |                               |
|                                          | h                             |
| Clear Confirm 0                          | 08:00 12:00 18:00 20:00 22:50 |

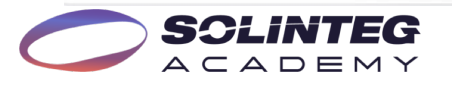

# Solinteg Cloud Operation Management

### Plant Management

Edit

Inst

#### SCLINTEG Overview Plants Management Click "Add Plant" to create a new plant in your account, the detailed steps for creating a new plant can be found on pages 13, Wyy first level account 14, and 15. + Add Plant Plant Name Total String Capacity(k. Address Creation time **Owner Email** Plant Type Plant Permission 15.09.2022 Lovely\_Grogu@163.com A 0 Ŵ Energy Storage Nad Vrbím 537, 664 52 Sokolnice, Czechia Residential Plan Self-created 2022-09-17T00:00 A 0 1 hybrid py system 12.75 V7Q7+5P Wolfertschwenden, German elena.lenu613@gmail.com Energy Storage Authorized by others 2022-09-19T00:00 Lovely Groqu@163.com A 0 Ŵ **Organization Management** On-Grid PV Syst., 9.72 2201 Zambales - Pangasinan Rd, Iba, Zambales, Philippine Residential Plan 江苏省无锡市梁溪区扬名街道中南路394号公交三场 2022-09-21T00:00 635507810@aa.com T Claire-test Residential Plant Total records: 4 1 > 10 / page

Click "Management" "Plant Management", and you will see a list of plants in your account featured with some operation buttons.

Management

**Device Log** 

**Plant Management** 

**Device Management** 

| nt                |                                                            | Edit Plant                                          |                                                       |                                       |                                     |
|-------------------|------------------------------------------------------------|-----------------------------------------------------|-------------------------------------------------------|---------------------------------------|-------------------------------------|
| ion Info Locat    | ion Electricity Price Setting                              | Installation Info Locati                            | ion Electricity F                                     | Price Setting                         |                                     |
| Owner Email 🕖 :   | Lovely_Grogu@163.com                                       | * Country/Region :                                  | Česko (Czech Rep                                      | oublic)                               | Μ                                   |
| * Plant Name :    | Energy Storage Plant                                       | * Timezone :                                        | Berlin(UTC+01:00                                      | )                                     | $\sim$                              |
| * Plant Type :    | Residential Plant                                          | * Location :                                        | Nad Vrbím 537, 6                                      | 64 52 Sokolnice, Czechia              | Selection                           |
| Grid-tied Date:   | 15.09.2022                                                 | Detailed Address:                                   | Please input detai                                    | led address                           |                                     |
| String Capacity : | 9.67                                                       | Nad Vrbím 537, 66                                   | 4 52 Sokolnice, Cze                                   | chia                                  | Cont                                |
| of Solar Panel :  | 12                                                         | ůvk Q Search for geog<br>Trouvene<br>Ostopovice 150 | raphic location                                       | Siapariice                            |                                     |
| anization Code:   | DB229000                                                   | Střelice Moravany                                   | 52 2                                                  | E112 Prace E112                       | Slavkov<br>u Brna<br>Křenovice Hodě |
| Plant Image :     |                                                            | Ofechov 2èlesic                                     | e<br>Popovice<br>Rajhrad                              | Sokolnice 416<br>Telnice Újezd u Brna | Herš                                |
|                   | *<br>Max. size 10M,supports .jpg, .png, .svg, .gif format: | Bratčice<br>Ecti                                    | 225 2<br>Vojkovice <sup>Blučina</sup><br>Židlochovice | Moutnice<br>Těšany -                  | Lovčičky<br>Bošovice                |

- Click to quickly enter the device (1)management page.
- Click to edit the plant info such (2) as installation info, location, and subsidy price.
- Click to delete the power plant. (3)

| nstallation Info  | Location     | Electricity Price Setting |   |  |
|-------------------|--------------|---------------------------|---|--|
| Electricity Price | Setting: 0.6 | 3                         |   |  |
| 2) <u>*</u> cu    | irrency: ¥(C | CNY)                      | ~ |  |

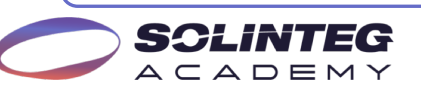

### **Device Management**

| Plant Management       Click "Management", "Device Management" to enter the device management page.         Device Management       Wyy first level account                                                                                                    | a 🔋 Batch delete |
|----------------------------------------------------------------------------------------------------|------------------|
| Device Management                                                                                                    | e 🗃 Batch delete |
|                                                                                                    |                  |
| Device Name Model Plant Name SN Check Code Comm M Master Firm Slave Firmw                                                                                                    | Operate          |
| Organization Management         hybrid 12         MHT-12K-25         hybrid pv system         011210010273015C         418003         WIFI         V1.0.0.0         V16.93.1.0         ddisplay                                                                                                    | . 🗊 tit          |
| #01 hybrid inverter         MHT-10K-25         Energy Storage Plant         A112100102130045         389987         WIFI         V1.0.0.0         V16.90.1.0         4                                                                                                    | . 🗊 têt          |
| Device Log         Image: Constraint of the state of the state o | i tit            |
|                                                                                                    |                  |
| No. Plant Name Total String Capacity(k Address Creation time Owner Email Plant Type Plant Permission Device Management                                                                                                    | rate             |
| Net Official Plant       9.67       Nad Vrbím 537, 664 52 Sokolnice, Czechia       15.09.2022       Lovely_Grogu@163.com       Residential Plant       Self-created                                                                                                    | 2 10             |
| Click the $\Rightarrow$ " button behind the plant on the plant management page to enter the device management page.                                                                                                    |                  |

#### + Add Device 🕅 Batch delete

#### Operate

🖉 🖻 tật

- Click to edit the device name.
- 🖉 🔟 tłt

F

SCLINTE ACADEM

**- C**olinteg.

- Click to delete the device from the plant (your history data cannot be restored if deleted the device).
- 🖉 🗑 🕅 Click to configure device parameters such as grid, power control, protection, feature, and battery parameters.
  - The parameter configuration must be done by a qualified and well-trained engineer with guidance from

### **Device Parameter Configuration**

| Grid Parameters       | Safety code settings:                         | VDE4105      | Sot according to                                                                                            | local cafety                                                                      |  |
|-----------------------|-----------------------------------------------|--------------|----------------------------------------------------------------------------------------------------|-----------------------------------------------------------------------------------|--|
| Power Control         | Inverter reconnection                         | 20           | regulation reques                                                                                           | sts.                                                                              |  |
| Protection Parameters | time:<br>On-grid unbalanced<br>output switch: |              | Default to open to<br>unbalanced output                                                                     | enable phase<br>on the on-grid                                                    |  |
| Feature Parameters    | Load Shift:                                   |              | side                                                                                                    |                                                                                   |  |
| Battery Parameters    | Set Max Grid:                                 | [0.0- 500    | 0.01                                                                                                    | kVA                                                                               |  |
|                       |                                               | [0.0- 500.0] |                                                                                                    |                                                                                   |  |
|                       |                                               |              | Default to off and i<br>the limitation of tal<br>the grid, enable thi<br>the maximum powe<br>from the grid. | f your country has<br>king power from<br>s function and set<br>er allowed to take |  |
|                       |                                               |              | Disclaimer                                                                                                  |                                                                                   |  |

The operation of protection parameters must be done on the guidance of Solinteg after-sales engineer.

| X | Grid Parameters       | Export limit switch:             |        |    |
|---|-----------------------|----------------------------------|--------|----|
|   | Power Control         | Feed in grid(%):                 | 100.0  | %  |
|   | Protection Parameters | PF setting:                      | 1.000  |    |
|   | Feature Parameters    |                                  |        |    |
|   | Grid Parameters       | Level-1 UV protection threshold: | 184.00 | V  |
|   | Power Control         | Level-1 UV protection time:      | 2.90   | S  |
|   | Protection Parameters | Level-1 OV protection threshold: | 287.50 | V  |
|   | Feature Parameters    | Level-1 OV protection time:      | 0.16   | S  |
|   | Battery Parameters    | Level-1 UF protection threshold: | 47.50  | Hz |
|   |                       | Level-1 UF protection time:      | 0.06   | S  |
|   |                       | Level-1 OF protection threshold: | 51.50  | Hz |
|   |                       | Level-1 OF protection time:      | 0.06   | S  |
|   |                       |                                  |        |    |

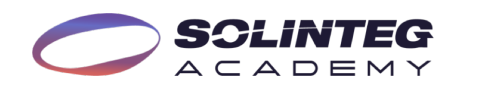

### **Device Parameter Configuration**

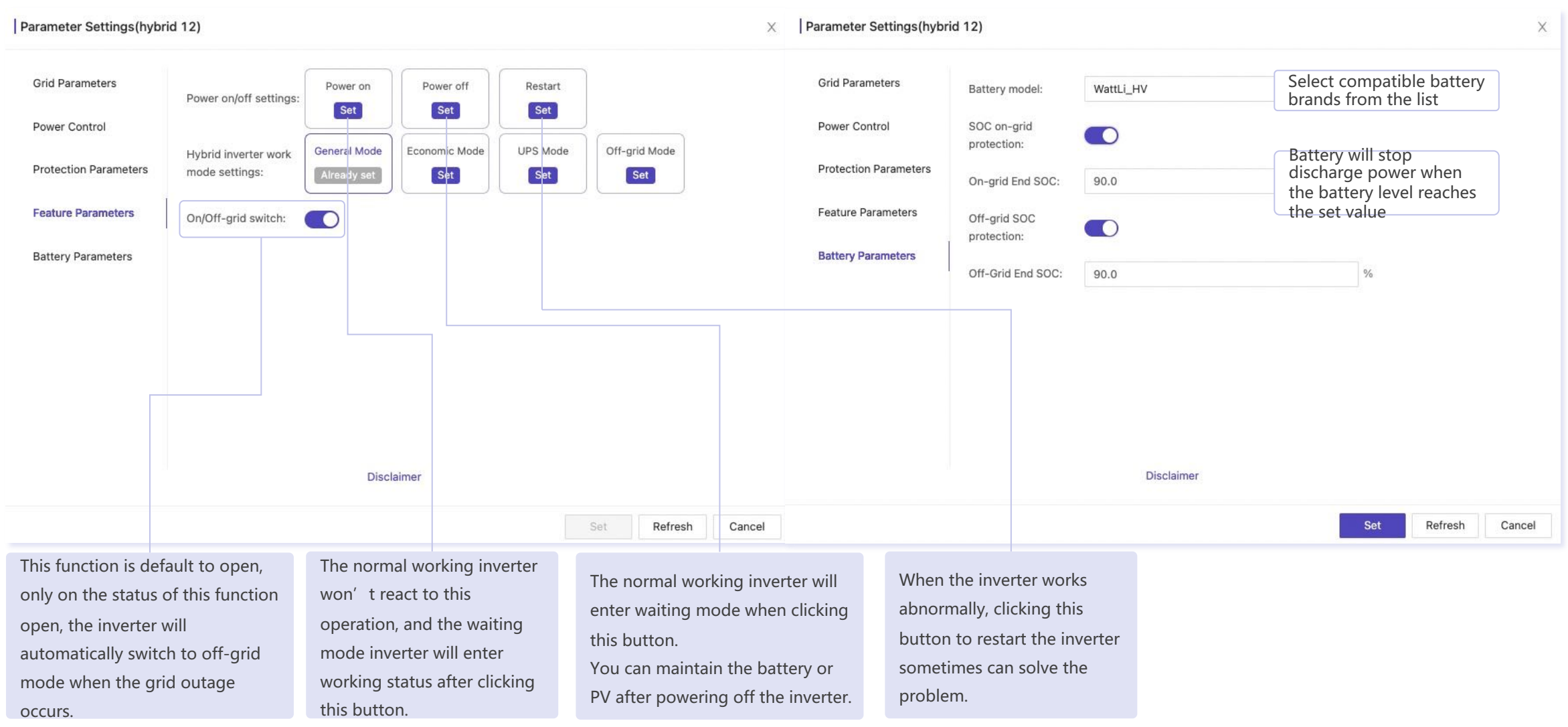

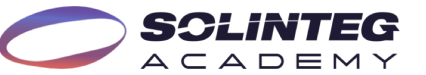

### **Organization Management**

|                                              |                         |                                                         | Company Info | Internal Acco | ount            |                   |             |                   |                                                |                      |
|----------------------------------------------|-------------------------|---------------------------------------------------------|--------------|---------------|-----------------|-------------------|-------------|-------------------|------------------------------------------------|----------------------|
| management                                   | Click "Management"      | "Organization Management" to                            |              |               |                 |                   |             |                   |                                                | 유 Add Account        |
|                                              | enter organization ma   | anagement page to create accounts for                   | No.          | Username      |                 | Email             |             | Role              |                                                | Operate              |
| Plant Management                             | your sub-level organi   | zations or your internal team members.                  | 1            | wyy           |                 | grogu_gi@163.com  | n           | Super Administrat | tor Me                                         | ₫ @ ū                |
| Device Management                            |                         |                                                         | Add Acc      | count         |                 |                   |             |                   | х                                              |                      |
| Organization Management                      | Organization<br>Account | The method of creating<br>organization account has been | * U          | sername:      | claire.gu       | 0                 |             |                   | Permissions of the rol<br>Administrator has th | e:<br>e privilege of |
| Device Log                                   | Creation                | to page 16 for reference.                               |              | * Email :     | mengme          | ng_cool@126.cc    | om          |                   | operating and manag<br>accounts, plants, and   | ing all<br>devices.  |
|                                              | Diasta Managament       |                                                         |              | * Role :      | 0&M             |                   |             | $\vee$            | O&M can manage al                              | l plants,            |
|                                              | Plants Management       |                                                         | Default p    | bassword:     | Administ<br>O&M | rator             |             |                   | devices, and sub-leve<br>organizations.        |                      |
| - Www first level account                    | Company Info            | scount                                                  |              |               | Visitor         |                   |             |                   | and devices                                    | all plants           |
| test wyy 0915 V1.6                           | Company Name            | Wyy first level account                                 |              |               |                 |                   |             | Cancel            | ок                                             |                      |
| Search the                                   | Contact Person          | wyy                                                     |              |               | _               |                   |             |                   | _                                              |                      |
| organization account                         | Contact Email           | grogu_gi@163.com                                        | NO.          | Username      | E               | -mail             |             | Role              |                                                | Operate              |
| by entering company                          | Country/Region          | 中国大陆 (China mainland)                                   | 1            | wyy           | ç               | grogu_gi@163.com  |             | Super Adm         | ninistrator Me                                 |                      |
| name, email, and                             | Address                 | xinwu part                                              | 2            | claire.guo    | r               | mengmeng_cool@126 | 5.com       | O&M               |                                                | 2 6 1                |
| organization code.<br>Check all organization | Creation time           | 15:12:42 01.09.2022                                     |              |               |                 |                   | Click "Inte | ernal Acco        | unt"                                           |                      |
| accounts that are managed by                 |                         |                                                         | Intowed      | A             | + Creation      | tion              | Click "Add  | d Account'        | "                                              |                      |
| you by clicking the unfold                   |                         |                                                         | Internal     | Accoun        | it Crea         | tion              | Input the a | ccount inf        | fo as the system reques                        | ted and click        |
| button.                                      |                         |                                                         |              |               |                 |                   | the "OK"    | button.           |                                                |                      |
| SCLINTEG                                     |                         |                                                         |              |               |                 |                   |             |                   |                                                |                      |

SCINIEG

### **Account Settings**

**SCLIN** 

ACADEMY

EG

| 8                        | R wyy                             | 8                                                | Basic II      | nfo General Info Company Info         | Basic Info General Info Com       | apany Info      |                                       | Basic Info General Info Company Info                    |                             |
|--------------------------|-----------------------------------|--------------------------------------------------|---------------|---------------------------------------|-----------------------------------|-----------------|---------------------------------------|---------------------------------------------------------|-----------------------------|
| g wyy                    |                                   |                                                  | R<br>         | First name                            | Timezone Beijing                  | d verification) | HH:mm:ss dd.MM.yyyy                   | Wyy first level account                                 | Contact Email               |
| grogu_gi@16<br>DB229000  | 63.com                            | WYY<br>Super Administrator<br>©                  | grog          | <b>Email</b><br>gu_gi@163.com         | Off                               | ③ Currency      |                                       | wyy<br><b>② Country/Region</b><br>中国大陆 (China mainland) | groga_gi@ ros.com           |
| Personal info            |                                   |                                                  | A             | Password                              | 0.76<br>©∂ Language               | ¥(CNY)          | /kWh                                  | Address xinwu part                                      |                             |
| System setting           | Click the                         | "Portrait" on the                                |               |                                       | English                           |                 |                                       | 🖧 Organization Code                                     | 💑 Superior Distributor Code |
| Log out                  | right top<br>"Person<br>your acco | corner and<br>al info" to check<br>ount profile. | $\rightarrow$ | Go to system setting                  | ightarrow Go to system setting    |                 |                                       | ightarrow Go to system setting                          |                             |
| Personal settings        |                                   | * Username                                       |               | * Timezone                            |                                   | * Tim           | * Company Name<br>Wyy first level acc | ount                                                    |                             |
| General settings         |                                   | * First name                                     |               | * Parameter setting (passwor          | verification)                     |                 | Contact Person                        |                                                         | Contact Email               |
| Dashboard settings       |                                   |                                                  | _             | Off                                   | ×                                 |                 | * Country/Region                      |                                                         |                             |
|                          |                                   | * Email                                          |               | * Electricity Price Setting           | * Currency                        |                 | 中国大陆 (China m                         | nainland)                                               | $\checkmark$                |
|                          |                                   | grogu_gi@163.com                                 | Edit          | 0.7600                                | ¥(CNY)                            | ∨ /kv           | * Address<br>xinwu part               | Edit the company info by clicki                         | ng the company              |
| Edit the personal info b | by clicking t                     | * Password the personal settings.                | Edit          | Language<br>Edit the gener<br>English | al info by clicking gen $^{\vee}$ | eral            | Organization Coc                      | le                                                      | Superior Distributor Code   |

# Solinteg Operation

# Solinteg App

### Introduction

Solinteg App is the portable version of Solinteg-cloud monitoring allowing both organization users and owners to monitor and manage their plants and devices at any time anywhere.

Solinteg App operation steps are similar to the Solinteg-cloud, and here we won' t present the detailed steps about account registration, plant creation, and plant management.

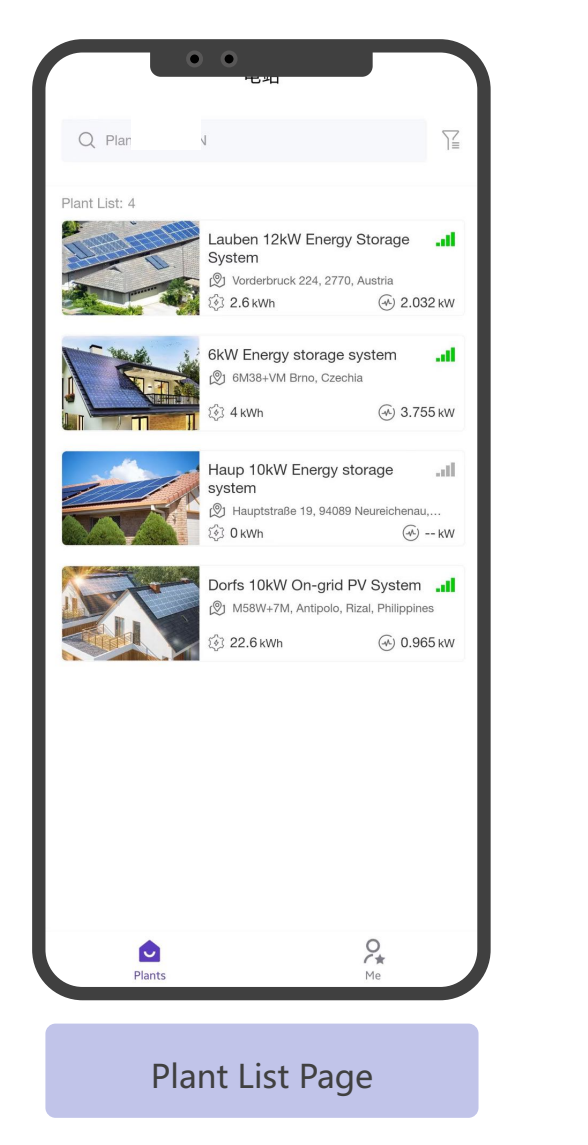

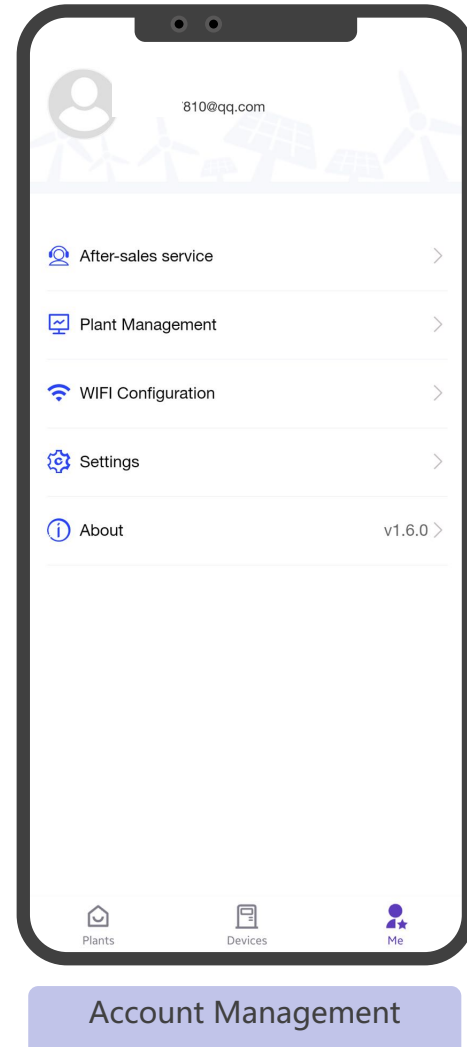

Page

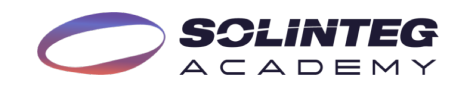

# SolintegSet Operation

### Connection & Log In

| 14:07 6                                                                                                    | 守 🔳 (                         | 13:53 6                       |
|----------------------------------------------------------------------------------------------------|-------------------------------|-------------------------------|
| Settings WLAN                                                                                              |                               | ,                             |
|                                                                                                    |                               | * allk                        |
| WLAN                                                                                                    |                               |                               |
| ✓ WiFi-AP62230146<br>Unsecured Network                                                                     | <b>∻</b> (i)                  | SQLINTEG                      |
| MY NETWORKS                                                                                                |                               | Current connected device Scan |
| HUAWEI-B311-F125                                                                                           | 🔒 🤶 🚺                         | Current login role            |
| solinteg                                                                                                   | 🔒 🤶 i                         | Password                      |
| WiFi-AP04730169                                                                                            | <b>∻</b> (i)                  |                               |
| OTHER NETWORKS                                                                                             |                               |                               |
| WiFi-AP12345678                                                                                            | 🔒 🤶 🚺                         | Search for device             |
|                                                                                                    |                               |                               |
| Other                                                                                                    |                               |                               |
| Apps Using WLAN & Cellular                                                                                 | >                             | WiFi list                     |
|                                                                                                    |                               | WiFi-AP62230146               |
| Enable WAPI                                                                                                |                               |                               |
|                                                                                                    |                               |                               |
| Ask to Join Networks                                                                                       | Notify >                      |                               |
| Known networks will be joined automatic<br>known networks are available, you will b<br>available networks. | cally. If no<br>e notified of | Search for device             |
|                                                                                                    |                               |                               |
| Power on the inverter a                                                                                    | nd search                     | Open the App and click "Scan" |
| for the WiFi released                                                                                      | by the                        | you will see inverter WiFi    |
| inverter                                                                                                   |                               | appeared on the list          |

**SCLINTEG** ACADEMY

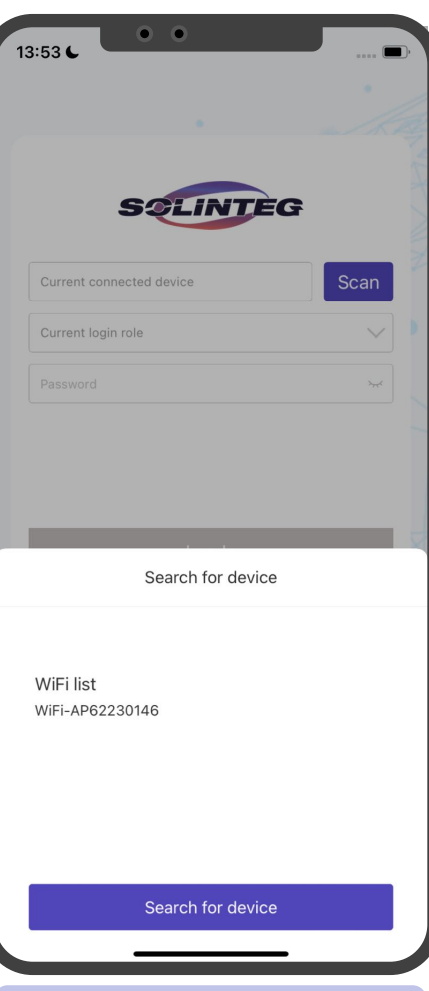

appeared on the list

| 13 | 3:53 6             | <u> </u>  | ···· 🗢 🗩 |
|----|--------------------|-----------|----------|
|    |                    |           | *        |
|    |                    |           | a KA     |
|    |                    |           | 1        |
|    |                    |           | A        |
|    | S                  | LINTE     | G        |
|    |                    |           |          |
|    | WiFi-AP62230146    |           | Scan     |
|    | Current login role |           | $\sim$   |
|    |                    |           | 2        |
|    |                    |           |          |
|    |                    |           |          |
|    |                    |           |          |
|    |                    |           | _        |
|    |                    |           |          |
|    |                    | M         | KAXX     |
| Ca | ancel              |           | Complete |
|    |                    |           |          |
|    |                    | Owner     |          |
|    |                    | Installer |          |
|    |                    |           |          |
|    |                    |           |          |
|    |                    |           |          |
|    | _                  |           | -        |
|    |                    |           |          |

Select a role to enter the configuration page

| 13:53 🕻   | • •               | ···· 🗢 🗩                                |
|-----------|-------------------|-----------------------------------------|
|           | *                 |                                         |
|           | SOLINTEG          |                                         |
| WiFi-AP62 | 230146            | Scan                                    |
| Installer |                   | $\sim$                                  |
| 123456    |                   |                                         |
|           |                   |                                         |
|           |                   |                                         |
|           | Log In            |                                         |
|           | Password          | ~~~~~~~~~~~~~~~~~~~~~~~~~~~~~~~~~~~~~~~ |
| q w e     | ertyu             | i o p                                   |
| a s       | d f g h j         | k I                                     |
| ΰZ        | x c v b n         | m                                       |
| 123       | space             | return                                  |
|           |                   | Ŷ                                       |
|           |                   |                                         |
| In        | out password:1234 | 56,                                     |

Click "Log In"

| 3:54 6                      |            | 🗢 🔳           |  |
|-----------------------------|------------|---------------|--|
| A1122                       | 20016223   | 0146          |  |
|                             |            |               |  |
| 0.12kW<br>0.12kW<br>SOC 81% |            | 0.00kw        |  |
| Basic Parameters            |            |               |  |
| Inverter Status             |            | Off-Grid      |  |
| Grid Frequency              |            | 0.00Hz        |  |
| Work Mode                   |            | Economic Mode |  |
| BMS Status                  |            | Normal        |  |
| Inverter Model              |            | MHT-10K-40    |  |
| Main Firmware Version       |            | V01.00.03.00  |  |
| Vice Firmware Version       |            | V00.16.07.00  |  |
| PV Input                    |            |               |  |
|                             | Voltage(V) | Current(A)    |  |
| PV1                         | 625.6      | 0.0           |  |
| Monitor                     | Settings   | About         |  |

Enter the homepage of the inverter, you can see the basic parameters of all modules in the system

### Settings & Hybrid Configuration

| 13:56 6                        |   |
|--------------------------------|---|
| Settings                       |   |
| Grid Protection Parameters     | > |
| Hybrid Inverter Configuration  | > |
|                                |   |
|                                |   |
|                                |   |
|                                |   |
|                                |   |
|                                |   |
|                                |   |
|                                |   |
|                                |   |
| := ^ ()                        |   |
| Monitor Settings About         |   |
| Click "Settings", two menus of |   |

| CIICK | Settings     | , two  | menus of    |  |
|-------|--------------|--------|-------------|--|
| grid  | protection   | param  | eters and   |  |
| hybri | d inverter c | onfigu | ration will |  |

ACADEMY

=6

SC

| 13:56     | • •                     | 🗢 🔳      |
|-----------|-------------------------|----------|
| <         | Grid Protection Para    | ameters  |
| Reconne   | ction time              | 0 S      |
| 10-min O  | V switch                |          |
| 10-min O  | W threshold             | 253.0 V  |
| OV and U\ | / Settings              |          |
| Level-1 U | IV protection threshold | 184.0 V  |
| Level-1 U | JV protection time      | 1.60 S   |
| Level-1 C | V protection threshold  | 276.0 V  |
| Level-1 C | OV protection time      | 1.60 S   |
| OF and UF | Settings                |          |
| Level-1 U | JF protection threshold | 48.00 Hz |
| Level-1 U | JF protection time      | 1.00 S   |
| Level-1 C | 0F protection threshold | 52.00 Hz |
| Level-1 C | DF protection time      | 1.00 S   |
|           |                         |          |
|           | Confirm                 |          |
|           |                         | _        |

Click "Grid Protection Parameters" to modify the inverter parameters. Modify under the instruction of professionals.

| 13:56 🕻      |             | ,<br>,         |         |      |
|--------------|-------------|----------------|---------|------|
| <            | Hybrid Inve | rter Configura | ation   | Skip |
|              |             |                |         |      |
| Battery M    | odel Se     | efety Code     | Work Mo | de   |
| Select batte | ry model    |                |         |      |
| EBS-5150     |             |                |         |      |
| EMS_HV       |             |                |         |      |
| WattLi_HV    |             |                |         |      |
| Aobo_ET      |             |                |         |      |
| Dyness       |             |                |         |      |
| Pylon_HV     |             |                |         | ~    |
|              |             |                |         |      |
|              |             |                |         |      |
|              |             |                |         |      |
|              |             |                |         |      |
|              |             |                |         |      |
|              |             |                |         |      |
|              |             | Next           |         |      |
|              |             |                |         |      |

Select the battery brand that you are using from the list, and click "Next"

| 13:56 🕻       | •         | •           |            | ÷        |      |
|---------------|-----------|-------------|------------|----------|------|
| <             | Hybrid Ir | verter Co   | nfiguratio | on       | Skip |
|               |           |             |            |          |      |
| Battery Mod   | del       | Sefety Code |            | Work Mod | de   |
| Select safety | code      |             |            |          |      |
| 50Hz Defau    | lt        |             |            |          | ~    |
| 60Hz Defau    | lt        |             |            |          |      |
| VDE4105       |           |             |            |          |      |
| AS4777.2(A    | U)        |             |            |          |      |
| AS4777.2(N    | Z)        |             |            |          |      |
| EN50549       |           |             |            |          |      |
| Vietnam       |           |             |            |          |      |
| IEC61727(5    | 0Hz)      |             |            |          |      |
| IEC61727(6    | 0Hz)      |             |            |          |      |
| Italy         |           |             |            |          |      |
| Belgium       |           |             |            |          |      |
| South Africa  |           |             |            |          |      |
|               | Back      |             | Ne         | xt       |      |
|               |           | _           | _          |          |      |
|               |           |             |            |          |      |

Select safety code according to the inverter installation place, and click "Next"

| 13:56 6                                                     | • •                         |  |  |  |
|-------------------------------------------------------------|-----------------------------|--|--|--|
| < Hybrid                                                    | Inverter Configuration Skip |  |  |  |
| ✓                                                           | ⊘⊘<br>Sefety Code Work Mode |  |  |  |
| General Moo                                                 | ode UPS Mode                |  |  |  |
| Economic Mo<br>To set                                       | ode Off-grid Mode           |  |  |  |
|                                                             |                             |  |  |  |
|                                                             |                             |  |  |  |
| Back                                                        | Confirm                     |  |  |  |
| Select a work mode that you preferred, and set the detailed |                             |  |  |  |

parameters according to requirements.

### **Definition Of Four Work Modes**

#### **General Mode**

PV power is sufficient, power from the PV will firstly supply loads, then excesspower charge battery, and any surplus power will be fed to the grid.PV power is insufficient to satisfy loads, the battery will discharge power to fillthe power gap, and the grid will join in if it's still not enough.

#### **Economic Mode**

This mode is typically used in areas where with peak and valley electricity prices to assist clients in optimizing their energy costs. By configuring the App, customers can charge power from the grid during valley hours. Customers can also discharge power during peak hours by configuring the App, and the battery will discharge electricity to supply loads or feed to the grid in this instance.

#### **UPS Mode**

Power grid is connected, power from PV or grid will firstly charge the battery until it's full, and loads will be supplied by the grid during charging period.
Battery will not discharge power when the grid is connected.
Power grid fails, and PV power is insufficient to meet the loads' consumption, the battery will discharge power to supply loads connected to the back-up port.

#### **Off-grid Mode**

In the purely off-grid mode, power from PV will supply the back-up loads first and then charge the battery if there's surplus power.

When the power from PV isn't enough, the battery will discharge to supply backup loads together with PV.

Note: If there's no grid connection when configuring the hybrid system, please set the work mode to "Off-grid" to enable the power output in back-up port and switch to other modes when grid comes back.

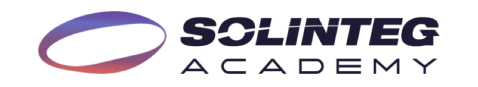

## **General Mode Configuration**

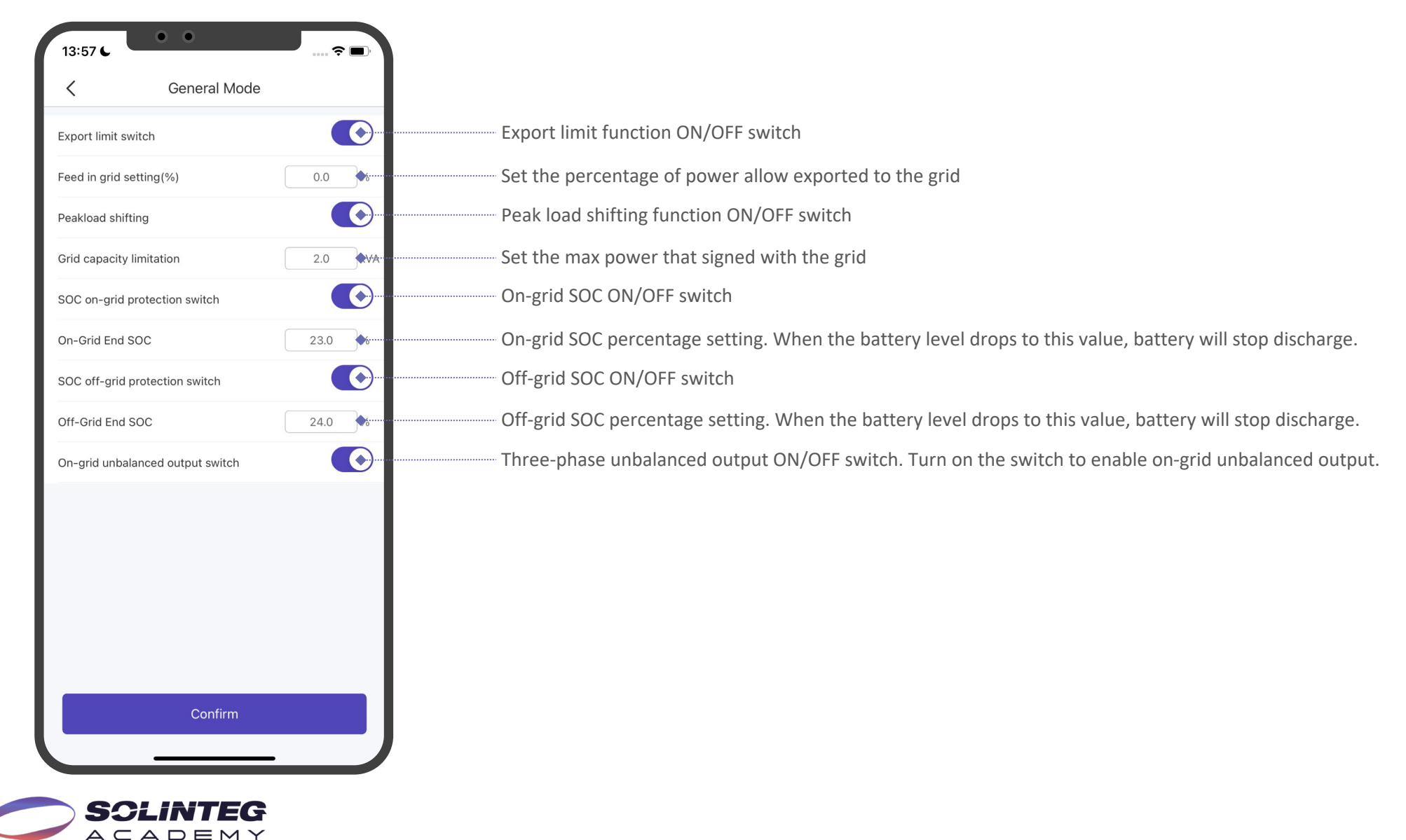

### **Economic Mode Configuration**

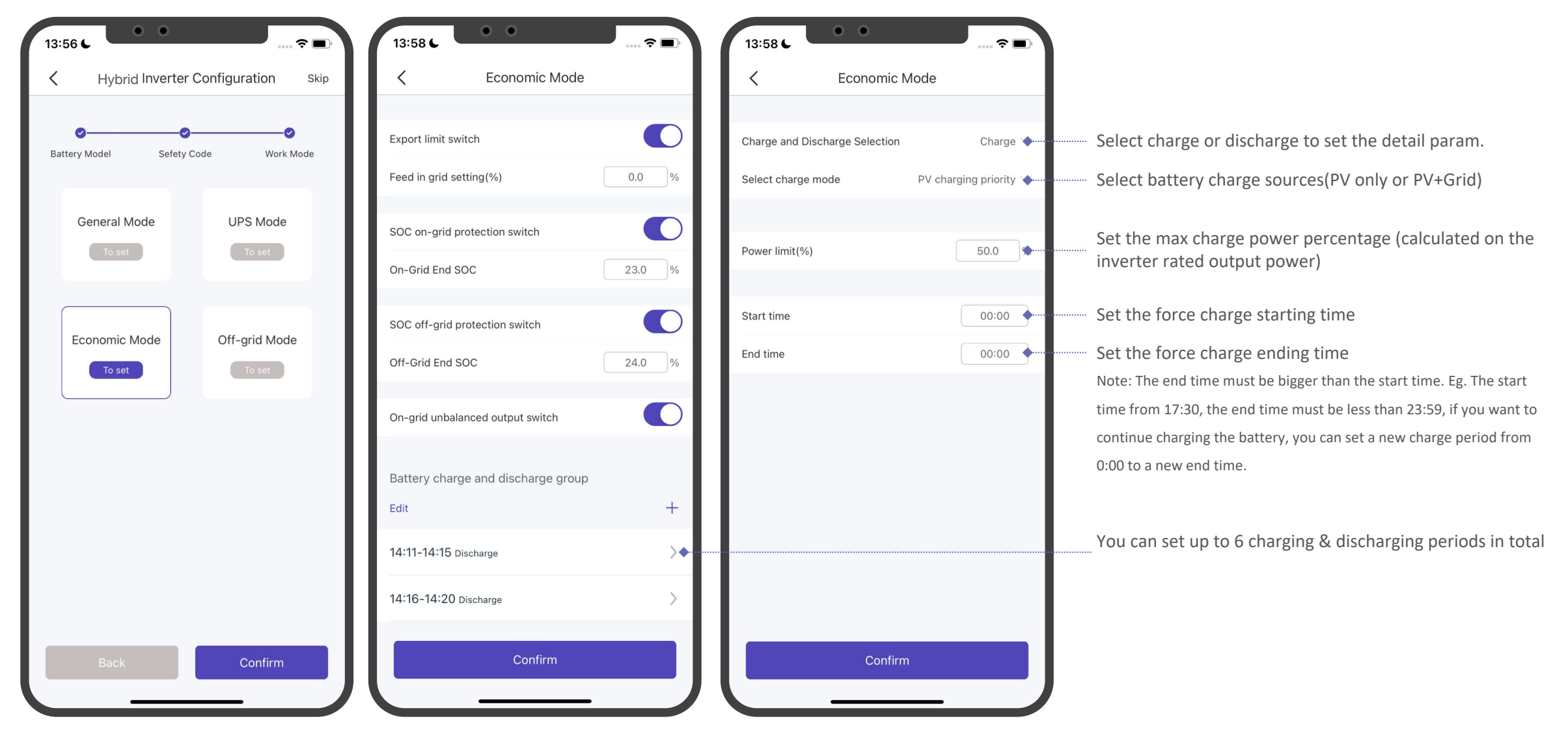

**SCLINTEG** 

## **UPS & Off-Grid Modes Configuration**

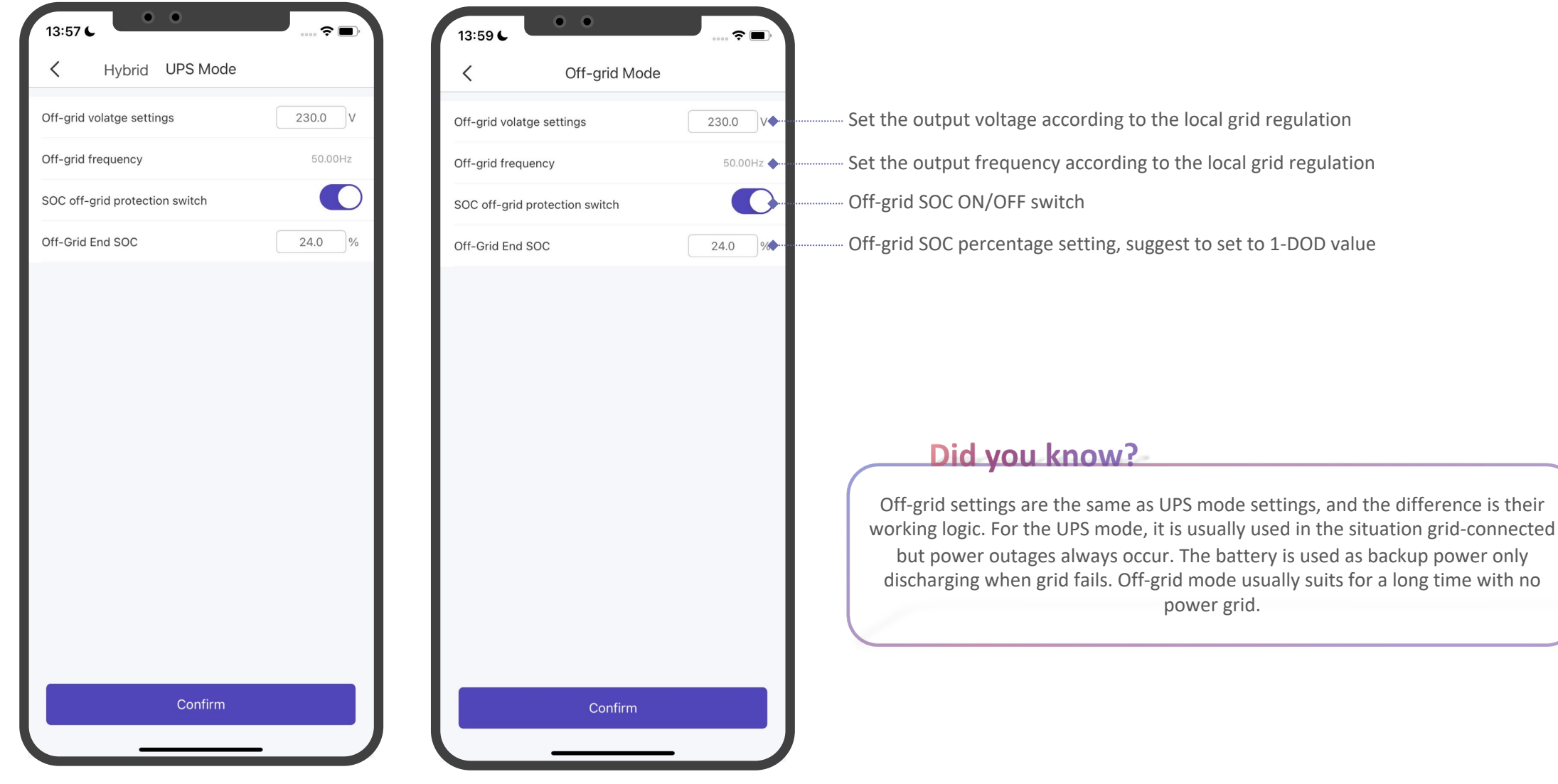

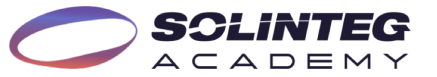

### About

| 14:00 •                   | · 🗢 🗩 |
|---------------------------|-------|
| Installer                 | >     |
| After-sale service        | >     |
| Current version           | V1.0  |
| Log out                   |       |
|                           |       |
| Monitor Settings          | About |
| Click "About" to view the |       |

account information

**SCLINTEG** 

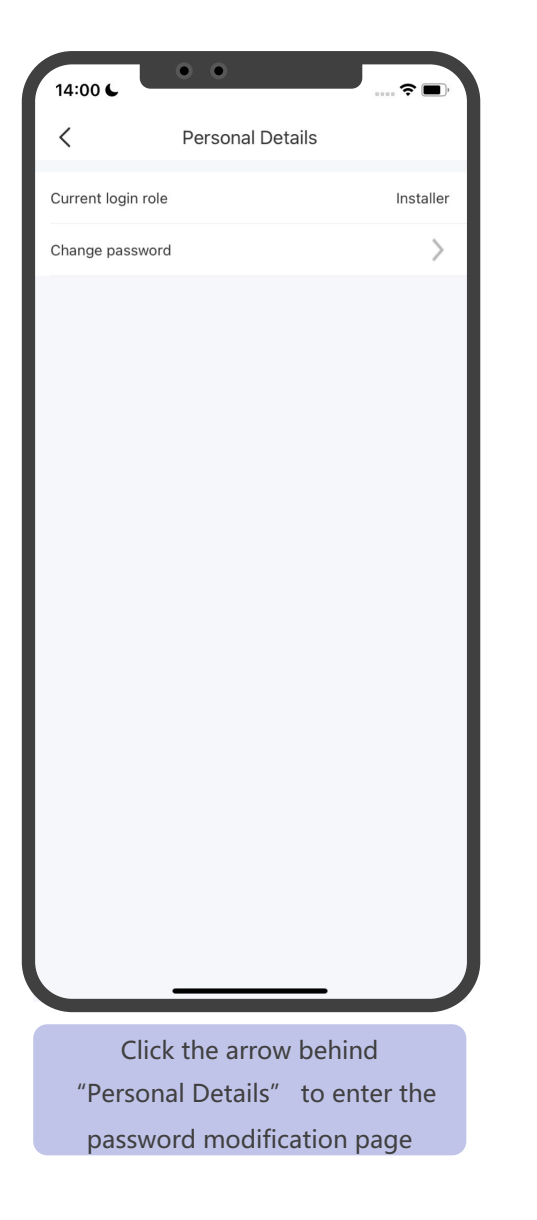

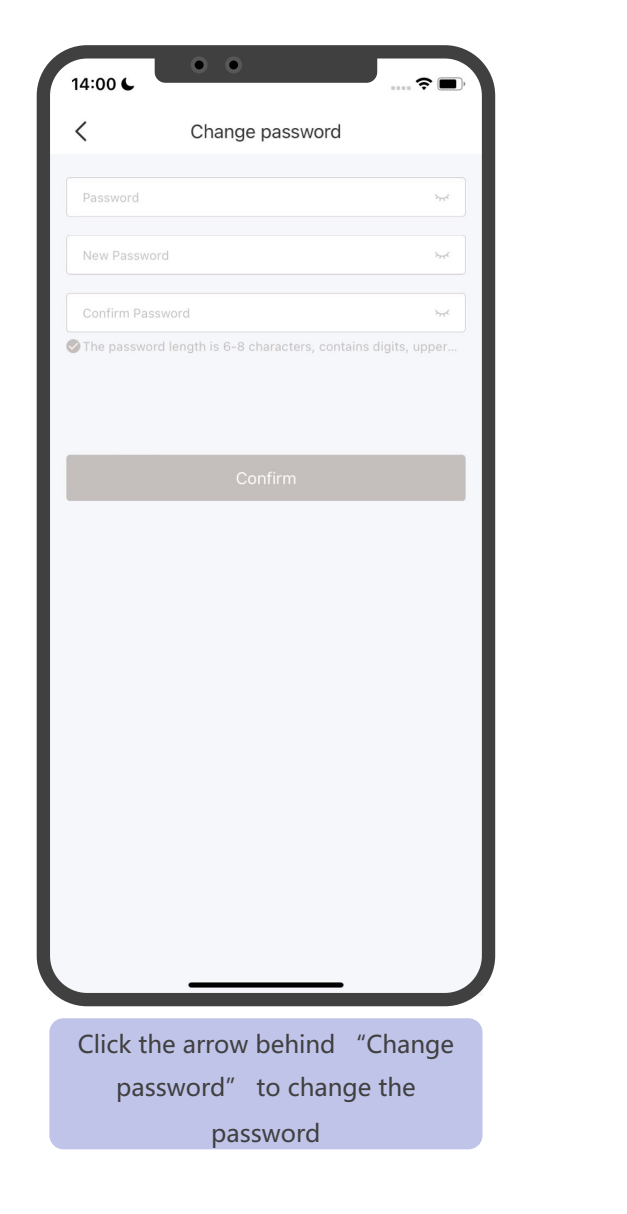

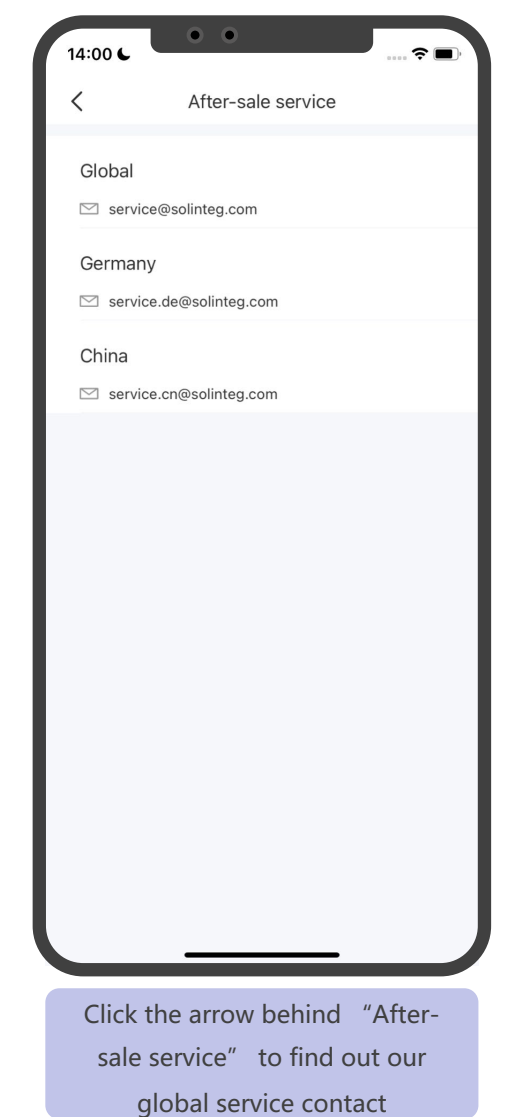

# Development Plan

## **Development Plan**

In processing, Oct. 2022

#### **Remote Upgrade**

Solinteg organization account will support upgrading inverter and datalogger firmware remotely soon.

In processing, Oct. 2022

#### **CT & Meter Detection**

Solinteg App and SolintegSet App will support CT installation correctness detection to avoid inverter abnormal working caused by CT or meter incorrect installation.

#### Dashboard

The big screen or dashboard function for displaying your all installations will be developed in Q1 of 2023.

Next Stage Plan, Nov. 2022

#### **Report Export**

The historical data export function will be added to the App and Cloud monitoring in November.

#### **Other Functions**

More functions will be developed in the future as more and more products come to market.

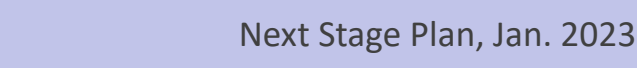

Q1. 2023

#### Fault Warning

Support plant and device warning for convenient operation and maintenance.

SOLINTEG

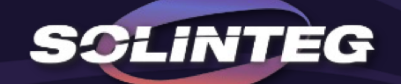

# THANK YOU

www.solinteg.com

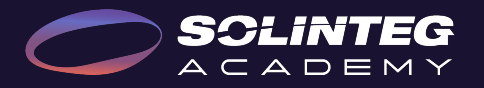